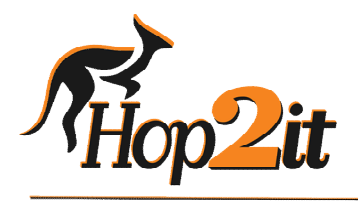

Hop2it Limited P.O. Box 2185 Castro Valley CA 94546 USA

### For Use in Completing Offline Hop2it Member Application

Dear Prospective Trading Member,

# Instructions for Completing the

# Hop2it "Black Opal" or "Platinum" Membership Application

- 1. Download the Application from email onto your hard drive or desktop.
- 2. Open the Microsoft Word document and then click on the "Edit Document" option at top of page, which will allow you to fill in the form blocks with your information.
- 3. Move through the document like any MSWord document and click on the Fields marked in GREY. Each of these requires some response from you
- 4. Check any "radio" buttons and "check boxes" which require an answer or response.
- 5. Click on any <u>DATE</u> fields and select the appropriate date from the drop down calendar to fill in your date of birth, today's date, etc., as needed.
- 6. Be sure to go carefully through the document completing all fields. Finally <u>SAVE</u> the document.
- 7. **Important** the document must be submitted from your own email address. Submit to: <a href="mailto:apply@hop2itexports.com">apply@hop2itexports.com</a>

### **Confidential & Privileged**

Email: apply@hop2itexports.com | www: hop2itexports.com | Phone +1 843 696 6299

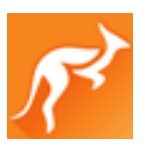

#### **US BANK ACCOUNT**

#### AUSTRALIAN TRADING ACCOUNT

| Bank Name:    | First Republic Bank | Bank Name: Commonwealth Ba       | ank         |
|---------------|---------------------|----------------------------------|-------------|
| Account Name: | China Direct LLC    | Account Name: Food Addict Pty Lt | d           |
| Routing No.   | 32-108-1669         | BSB: <b>064-450</b>              |             |
| Account No.   | 800-0318-9917       | Account No. 10489 809            |             |
| Swift No.     | FRBBUS6S            | Swift No. <b>CTBAAU2S</b>        |             |
|               |                     |                                  |             |
| Branch:       | San Francisco       | Branch: Ashmore, Gold Coast QI   | D Australia |

### HONG KONG BANK ACCOUNT

| Bank Name:    | DBS Bank (Hong Kong) Limited                     |
|---------------|--------------------------------------------------|
| Account Name: | Hop2it Limited                                   |
| Account No.   | 471-5944-820                                     |
| Swift No.     | DHBKHKHH                                         |
| Branch:       | 6th Floor, The Centre, 99 Queens Road, Hong Kong |

#### **BITCOIN DEPOSITS**

Bitcoin Deposit Code to Hop2it Aerapay Account:

1PQWoZjFSjKHwwio4bevXLhgMongot9KfL

Best Regards,

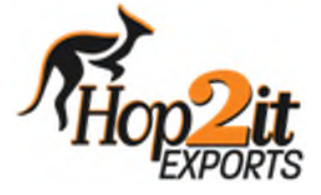